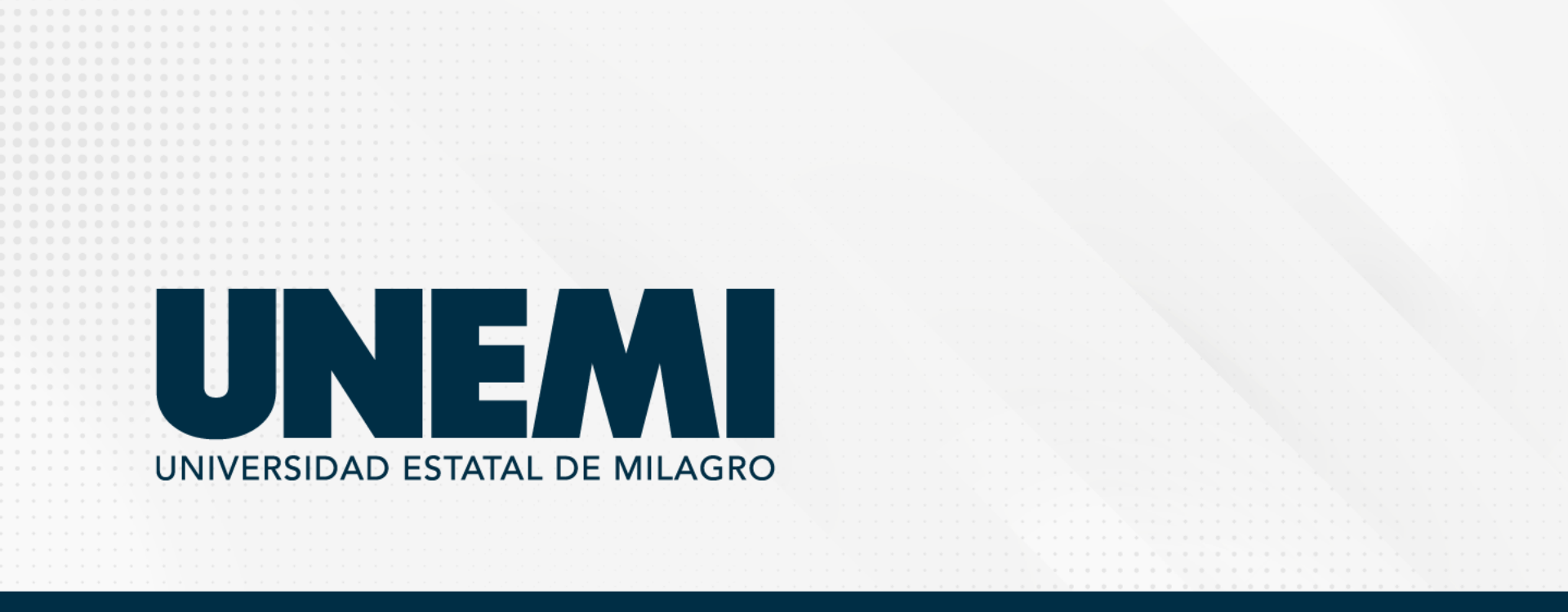

Dirección de Servicios Informáticos

# AULA VIRTUAL - ADMISIÓN

Versión: 1.0 - 31/05/2021

**DIRIGIDO A: ESTUDIANTES** 

## **AULA VIRTUAL - ADMISIÓN**

El aula virtual es un espacio en el cual los estudiantes de nivelación pueden acceder a los cursos digitales, el estudiante registrado puede visualizar el contenido y material didáctico al curso o cursos en los que se encuentre inscrito.

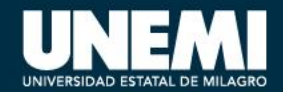

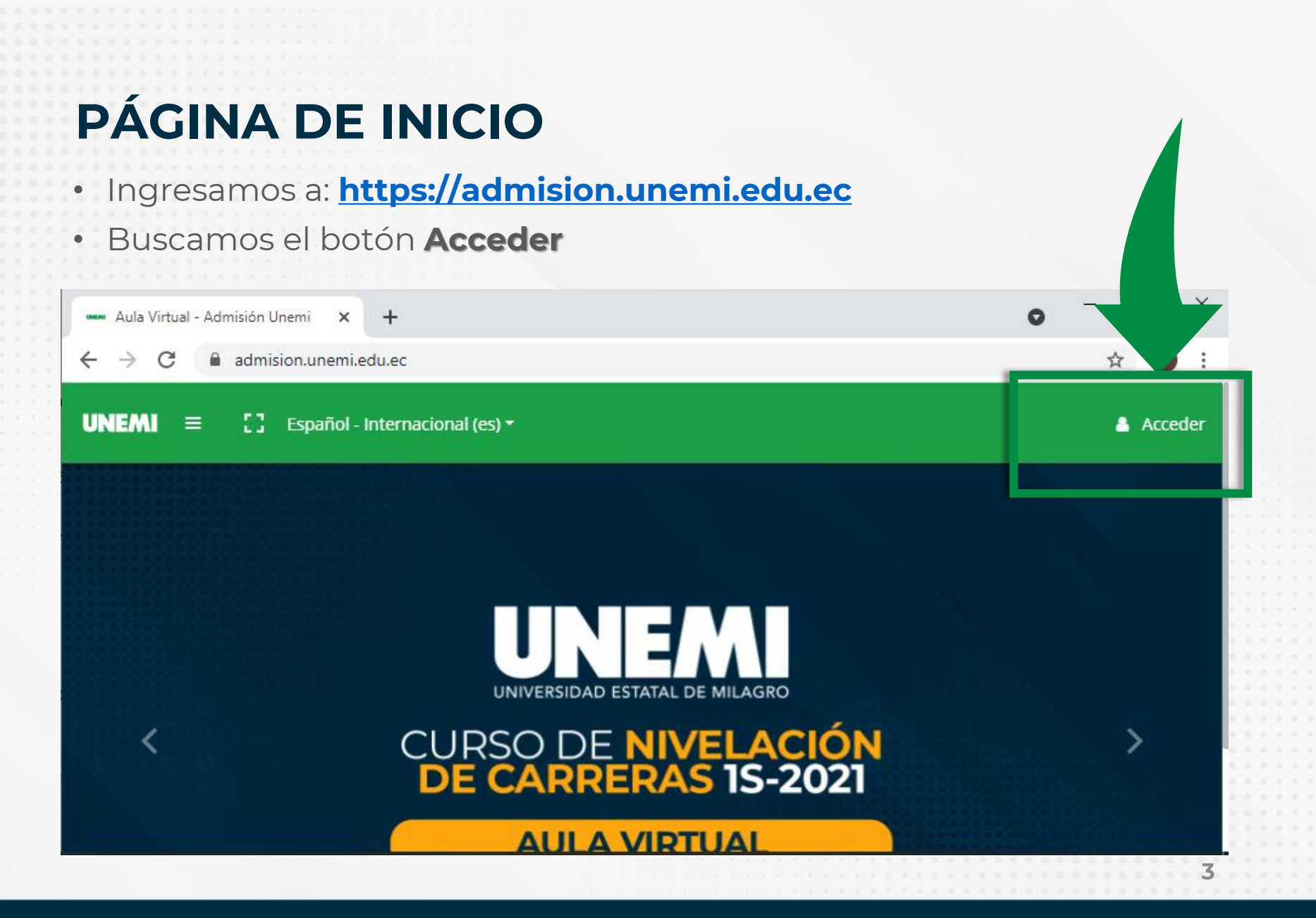

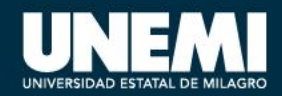

# **INICIO DE SESIÓN**

### Ingresamos Usuario y Contraseña

|                                | • - • ×                                            |
|--------------------------------|----------------------------------------------------|
|                                | ☆ S :                                              |
| onal (es) <del>-</del>         | 🐣 Acceder                                          |
|                                | Nombre de usuario                                  |
|                                | Contraseña                                         |
| UNEM                           | Recordar nombre de usuario<br>Contraseña olvidada? |
| UNIVERSIDAD ESTATAL DE MILAGRO | Acceder                                            |
| JRSO DE NIVELAC                |                                                    |

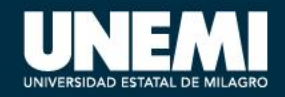

# CAMBIO DE CONTRASEÑA

- El cambio de contraseña se realiza desde el SGA.
- Esta opción lo redirigirá al SGA.

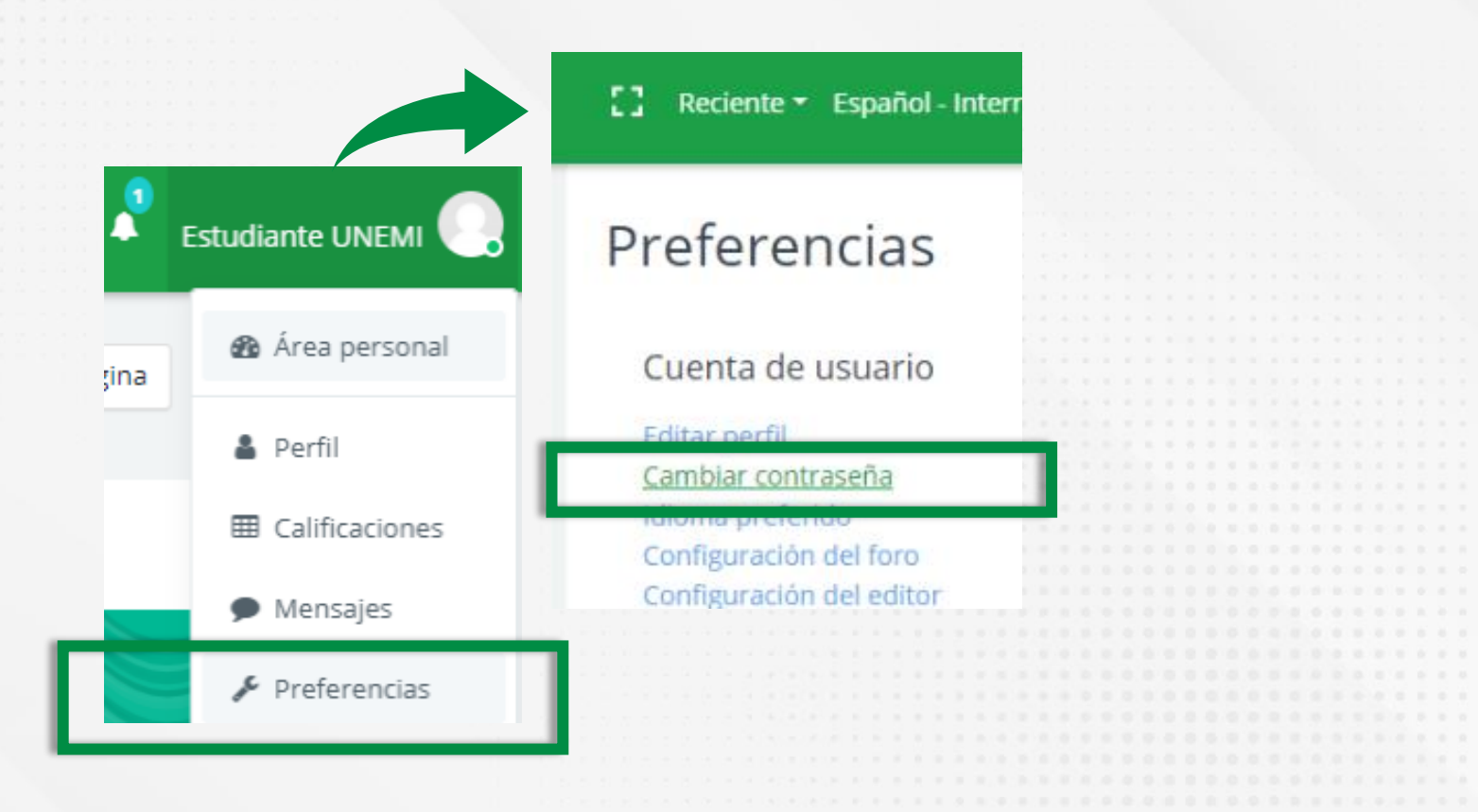

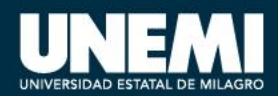

## Página Principal

### Muestra el área personal

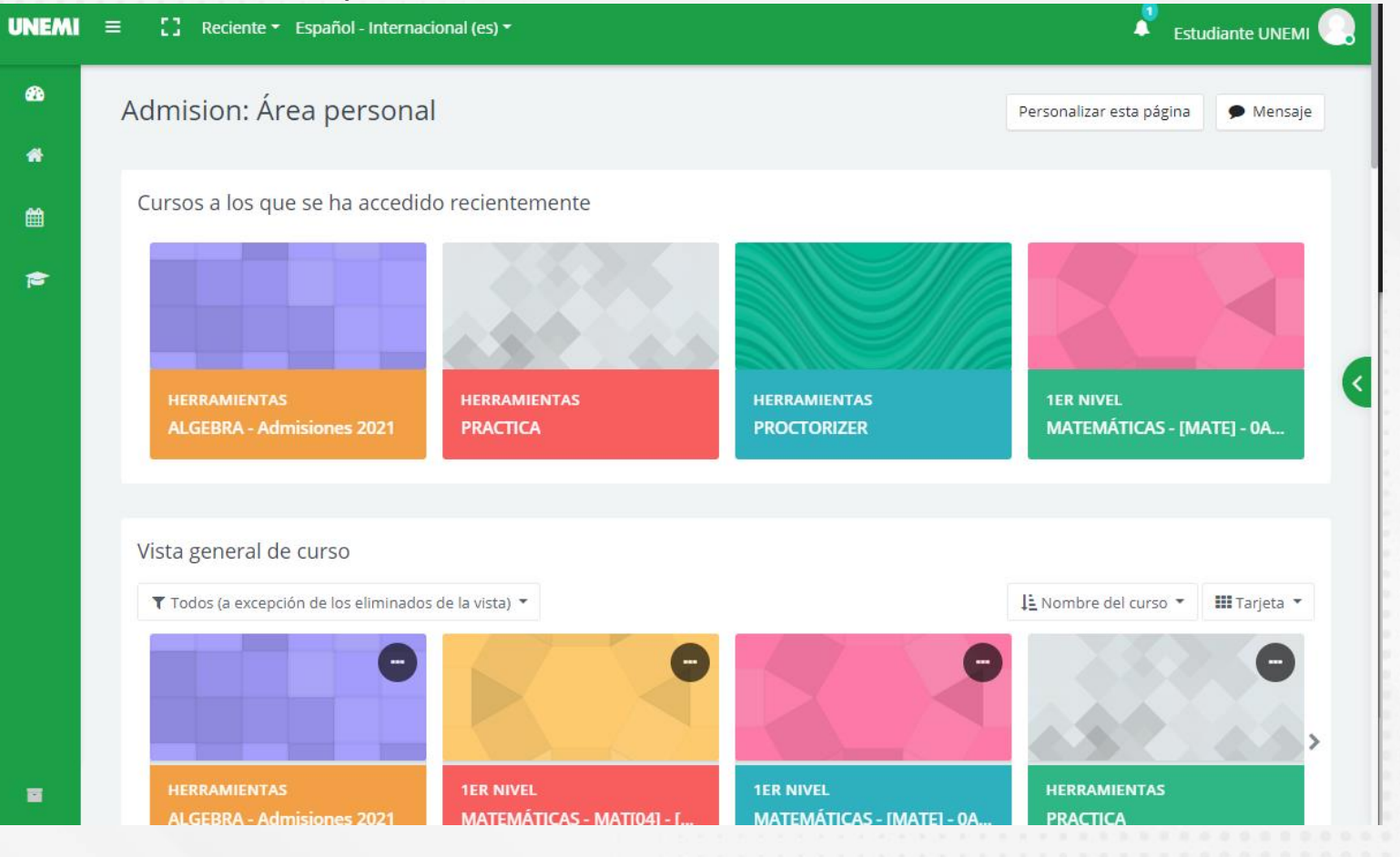

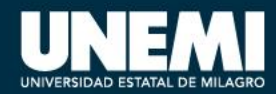

## CAMBIO DE IDIOMA

• Esta opción nos permite cambiar de idioma.

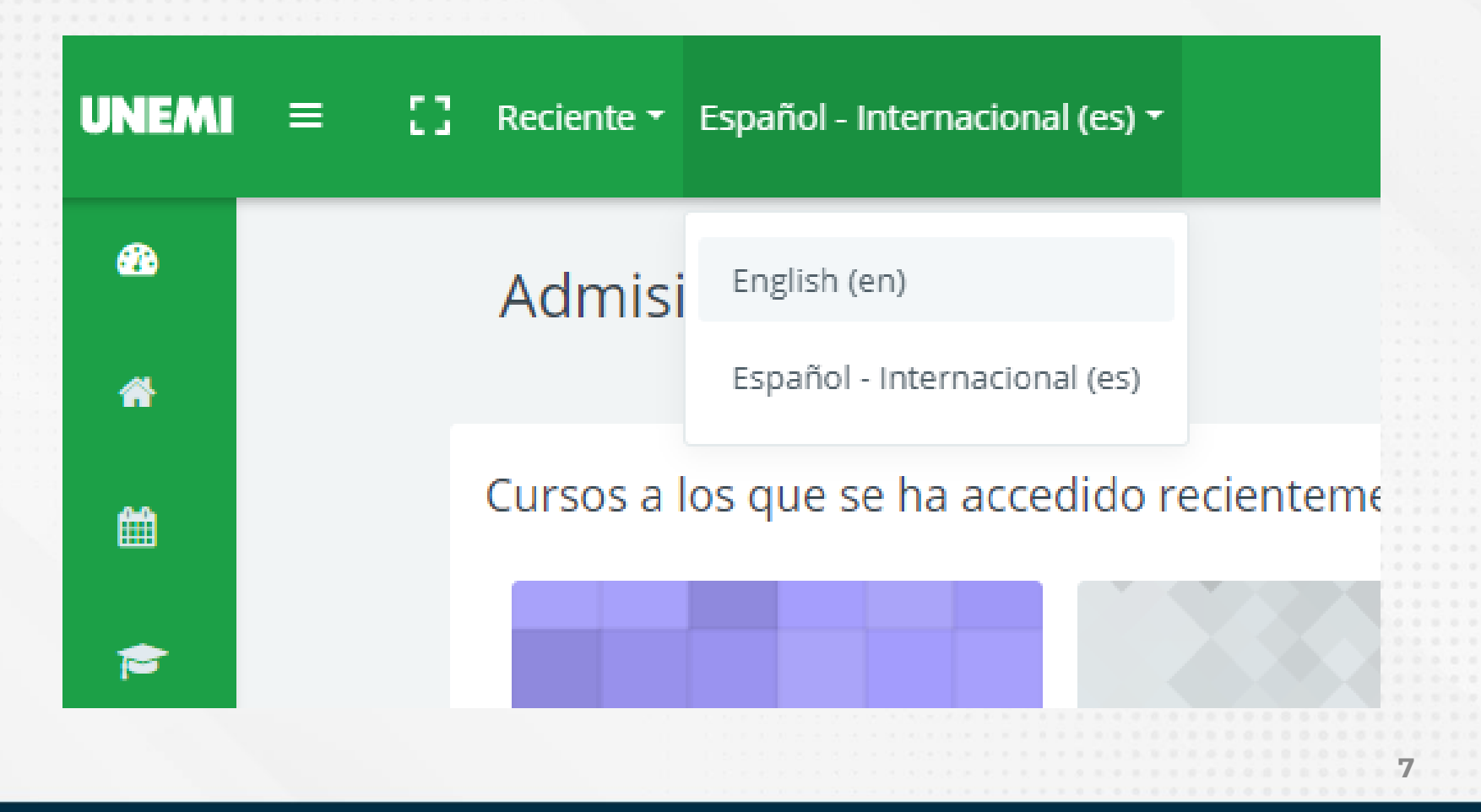

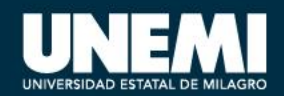

## NOTIFICACIONES

• Notificaciones de actividades (tareas, o mensajes).

|     |                                                |                                  | ٠     | Es   | udiante UNEMI |
|-----|------------------------------------------------|----------------------------------|-------|------|---------------|
|     | Notificaciones                                 | ~                                | •     | ţina | 🗩 Mensaje     |
| te  | Tiene actividades próximas per<br>hace 10 días | ndientes<br>Ver notificación com | pleta |      |               |
| ) • | Ver todo                                       |                                  |       | •    | III Tarjeta 🔻 |

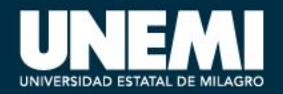

## **OPCIONES DE MI SITIO**

• En el extremo izquierdo se encuentra el panel de navegación del aula virtual.

- Área personal
- Inicio del sitio
- Calendario
- Mis cursos

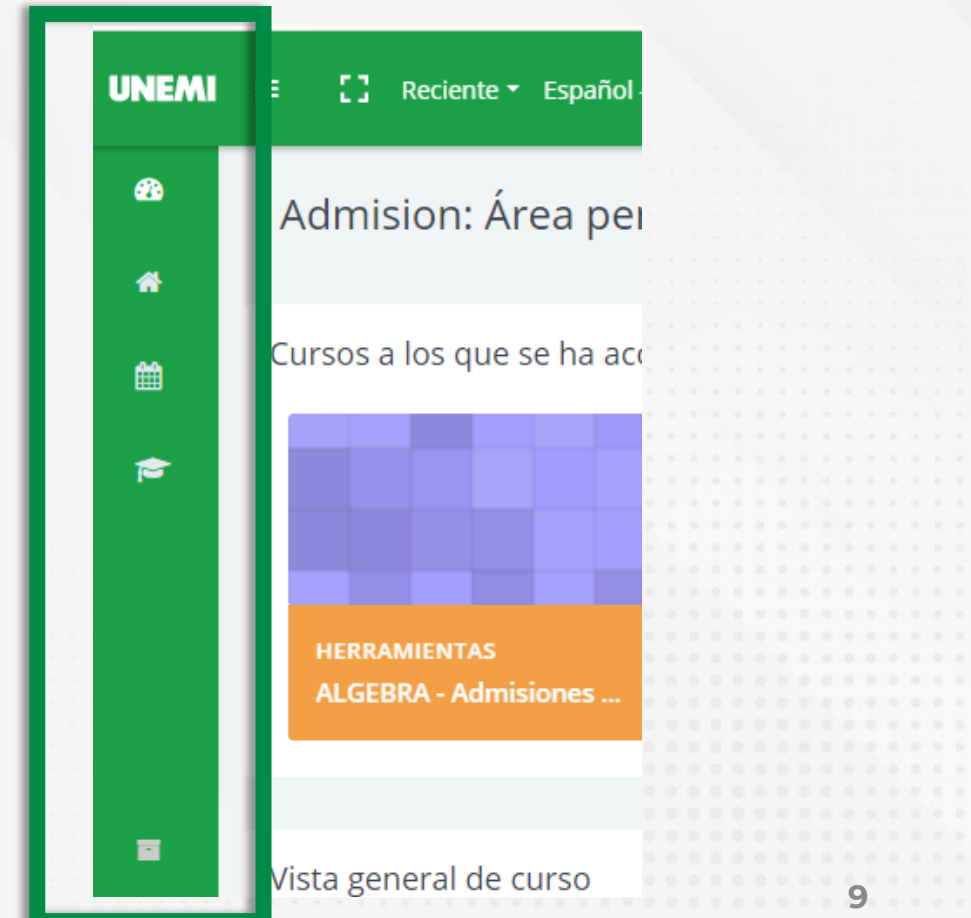

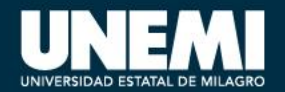

# **ÁREA PERSONAL**

• Se pueden visualizar los cursos accedidos recientemente.

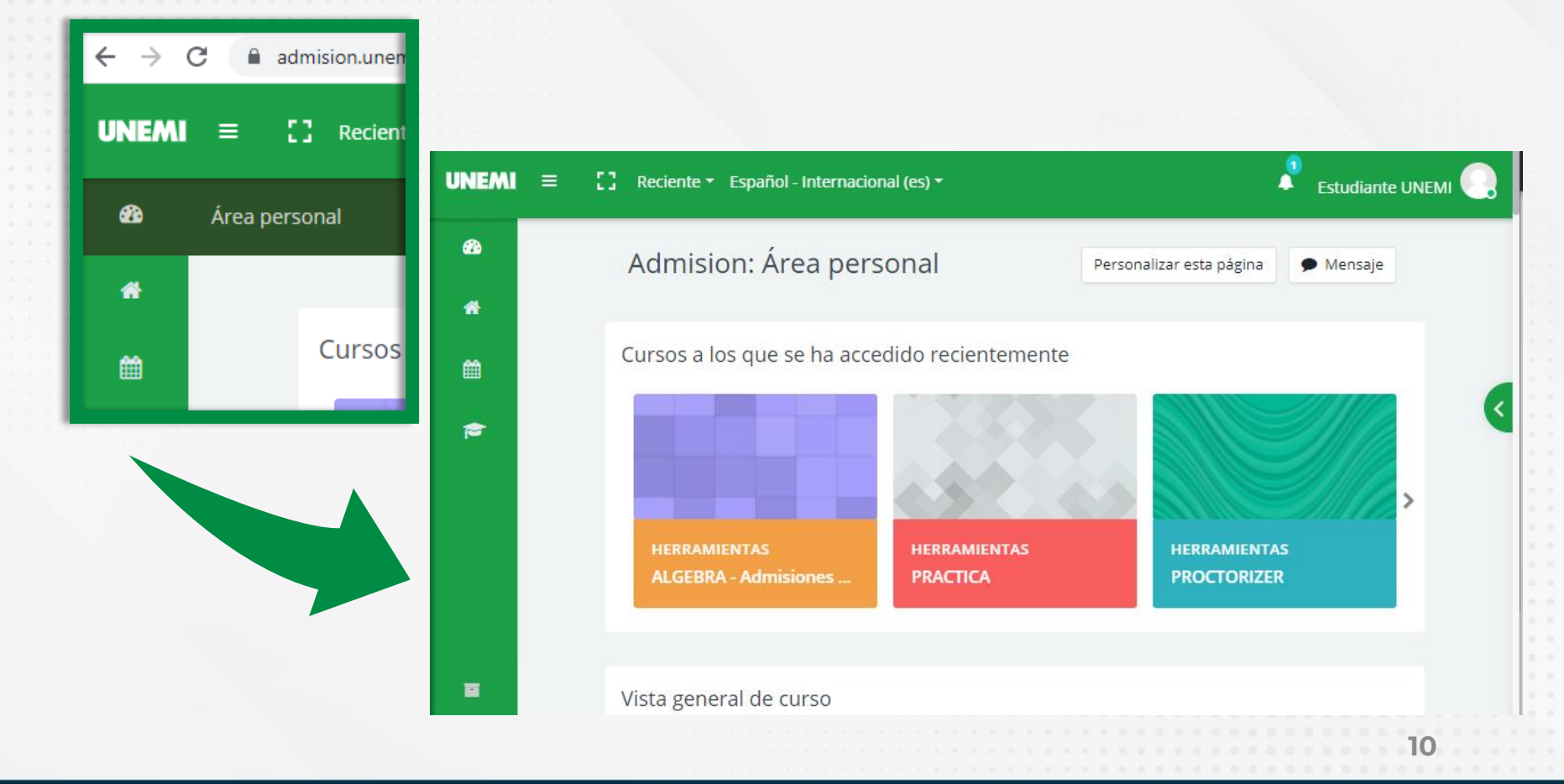

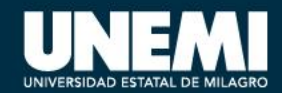

## CALENDARIO

• Permite recordar las fechas de entrega de tareas o eventos.

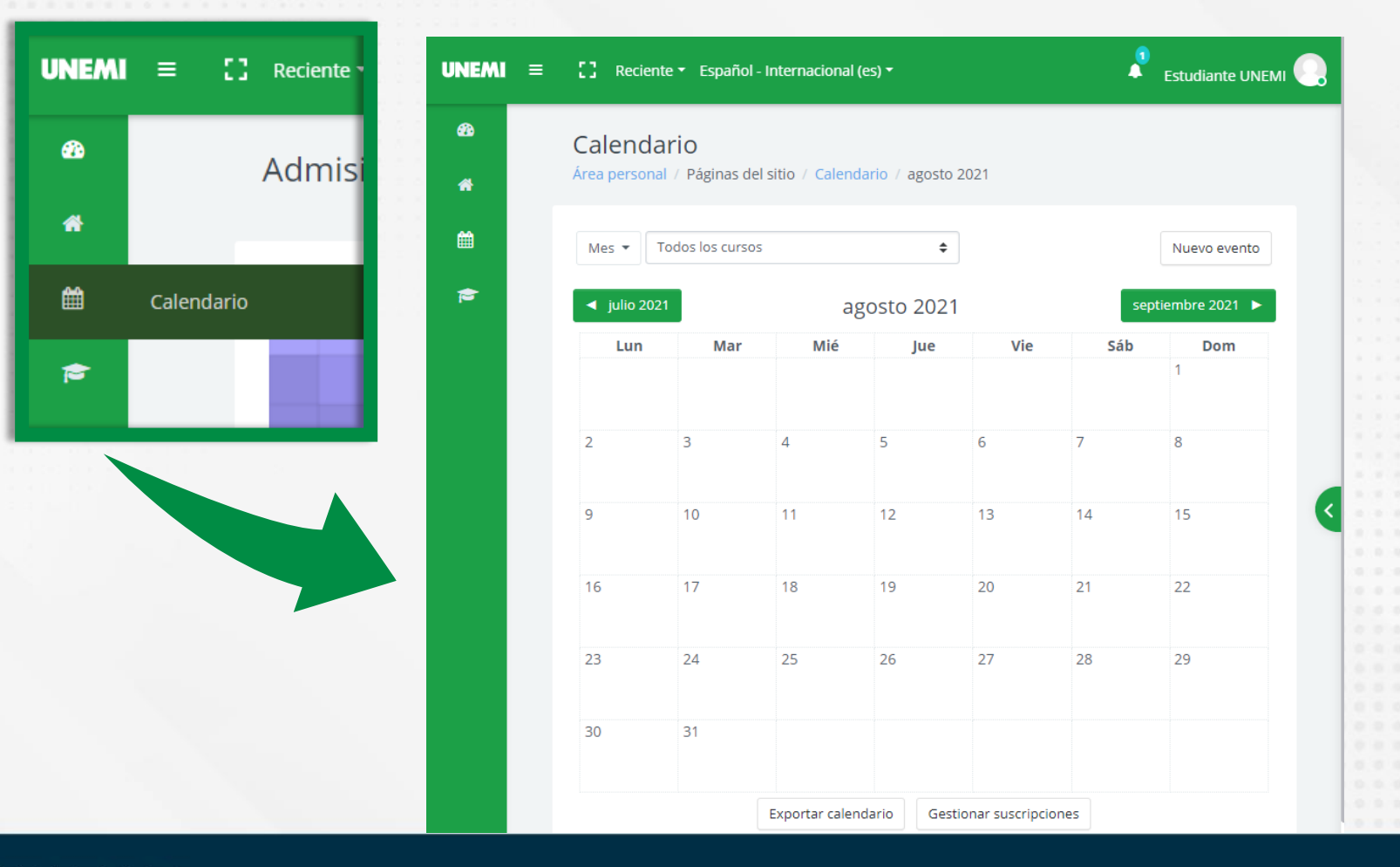

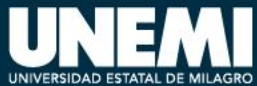

## **MIS CURSOS**

 Mostrará los cursos a los que pertenece el estudiante e ingresar a alguno.

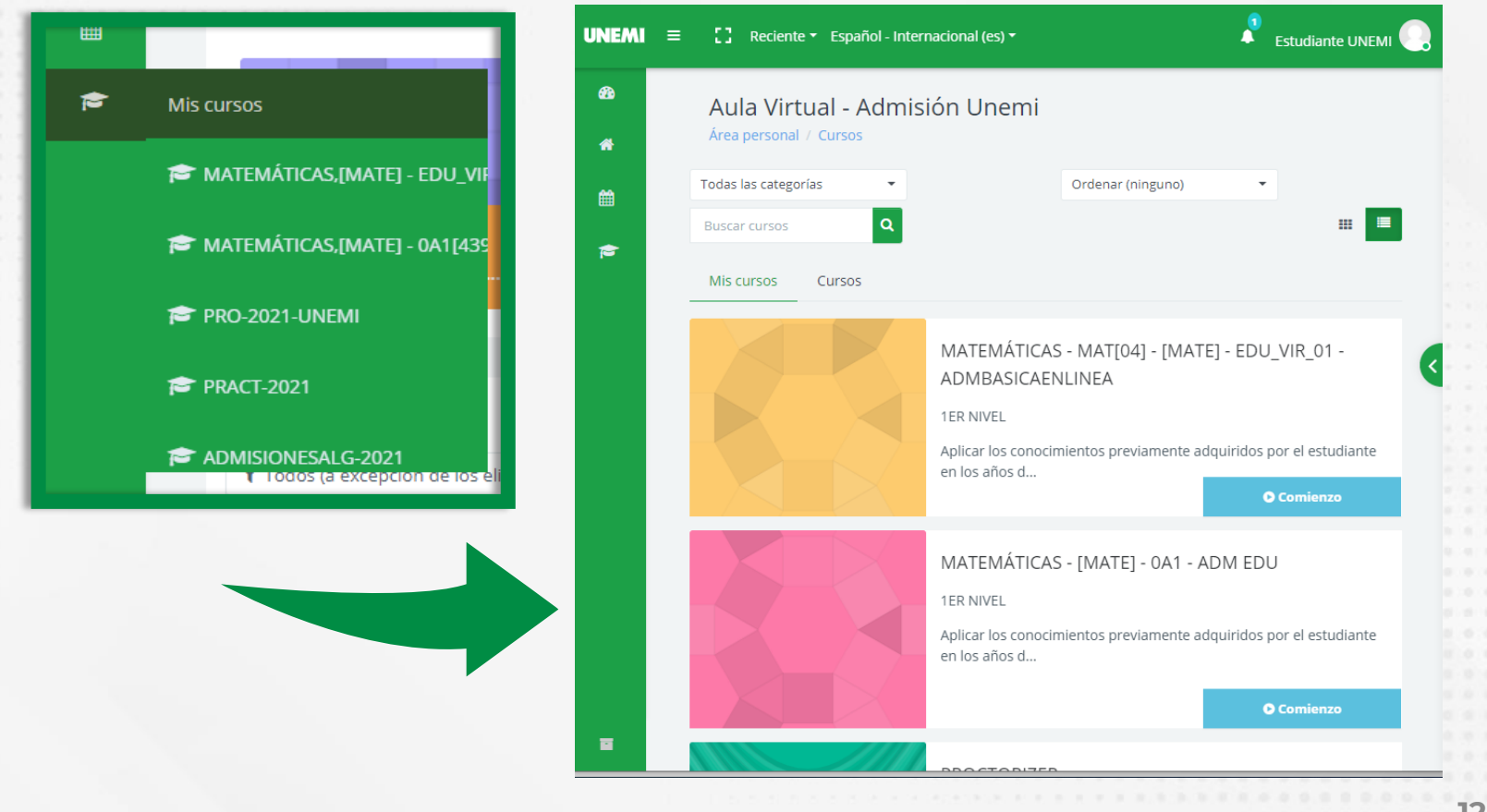

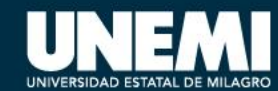

# PRESENTACIÓN DEL CURSO

 Al ingresar a un curso mostrará la tarjeta de presentación y recursos disponibles

| EMÁTICAS -<br>sonal / Mis cursos                                                                                                    | MAT[04] - [MAT                                                                                                    | [E] - EDU_'<br>- EDU_VIR_01[442         | VIR_01 - ADMBASICAE                                                                                                    | ENLINEA                                                                                                    | 9                            | RECURSOS_APRE<br>ବ୍ୟ Sem 9:<br>RECURSOS_APRE<br>ବ୍ୟ Sem 9: RECURS<br>ବ୍ୟ Sem 9: RECURS | NDIZAJE_TEMA_3_Y_TEMA_4 COTTIDIANA 1.<br>NDIZAJE_TEMA_5_Y_TEMA_6<br>DS_APRENDIZAJE_TEMA_7<br>DS_APRENDIZAJE_TEMA_7<br>Bibliomatia Con |
|----------------------------------------------------------------------------------------------------|----------------------------------------------------------------------------------------------------|-----------------------------------------|----------------------------------------------------------------------------------------------------|----------------------------------------------------------------------------------------------------|------------------------------|----------------------------------------------------------------------------------------|----------------------------------------------------------------------------------------------------|
| Activar edición                                                                                                    |                                                                                                    |                                         |                                                                                                    |                                                                                                    | + Mostrar índice completo    | <b>F</b> a                                                                             |                                                                                                    |
| TEMÁTIC                                                                                                    | AS                                                                                                    |                                         |                                                                                                    |                                                                                                    |                              | Avisos                                                                                 |                                                                                                    |
| MATEMATIC<br>Videos Present<br>Jnidad 1. INTRO<br>Tema ① Lógi<br>SubTemas                                                               | AS (EDU_VIR_01)<br>ación & Unidad 1<br>DDUCCIÓN LÓGICA<br>ca matemática<br>Contacto docente                                                                                           | & Unidad 2<br>MATEMÁTIC,<br>Actividades | & Unidad 3 & Unidad 4<br>A<br>Recursos                                                                                                    | © Examen<br>Bibliografia                                                                                                    | Clases Sincrónicas<br>2 URLS | Clases Asincrónicas                                                                    | Tareas                                                                                                    |
| <ul> <li>Proposiciones</li> <li>Tablas de<br/>verdad</li> <li>Operadores</li> <li>lógicos</li> <li>Calculo<br/>proposicional</li> </ul> | Clase sincrónica<br># GONZALEZ JARAMILLO<br>ROSA MARIA<br>Videos Clase asincrónica<br>© MARTES:<br>18:00:00 20:00:00<br>SEMANA1: 2021-07-<br>19 2021-07-25<br>% Ir a la clase<br>Chat | Test                                    | BÁSICOS<br>Compendio<br>% Sem 1: COMPENDIO TEMA 1<br>Guia Estudiante<br>Guia Docente<br>(Presentaciones<br>Videos Magistrales)<br>% Sem 1: Videos Magistral_S1<br>COMPLEMENTARIOS<br>Videos<br>% Sem 1: TEMA 1 PROPOSICIONES | Bibliografia Bisico     aguilar marque     arturo; bravo vazo     fabian valapai; ga     ruiz, herman aure     ceron villegas, mig     reyes figueroa, ric     (2015). matematic     simplificadas. ME:     PEARSON.     CONAMAT. (20     MATEMATICAS     SIMPL IEICADAS | Test<br>5 Cuestionarios      | Foro                                                                                   | Compendio y Guías<br><sup>8 URLS</sup>                                                                                                |

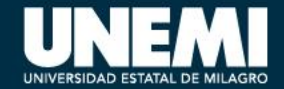

## PARTICIPANTES

• Podrá visualizar los participantes del curso.

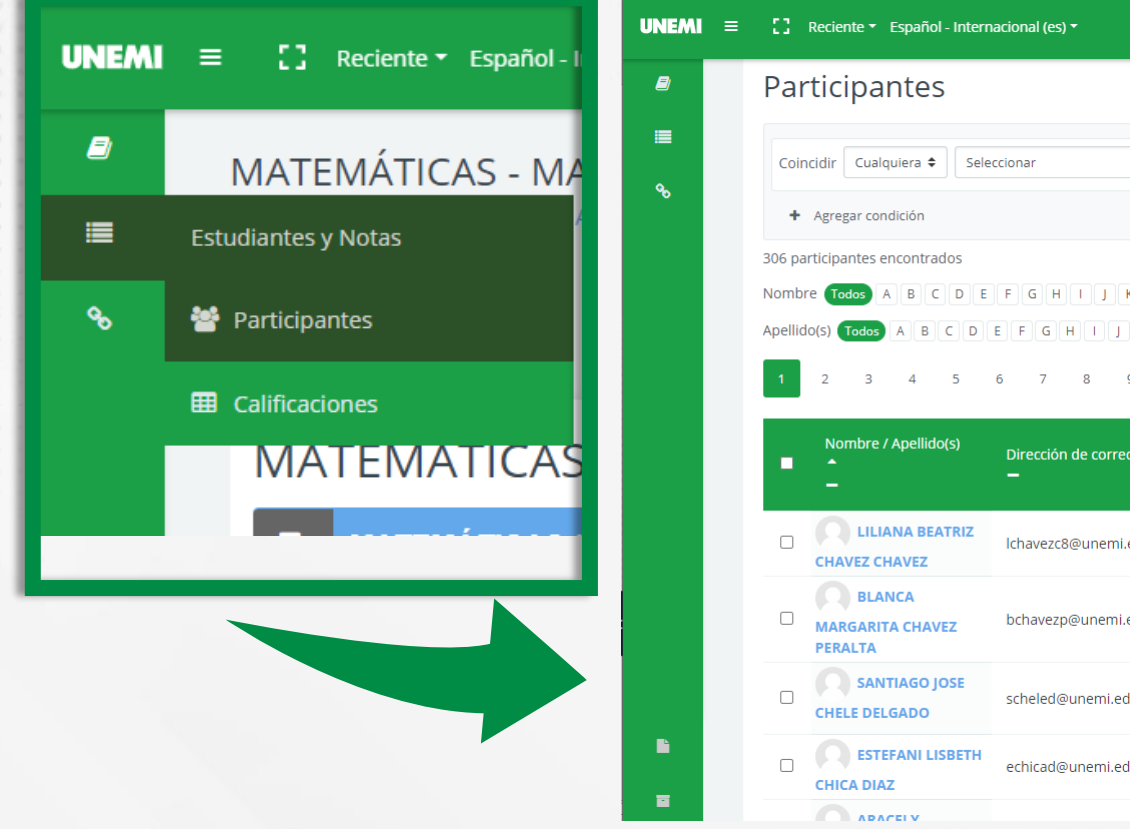

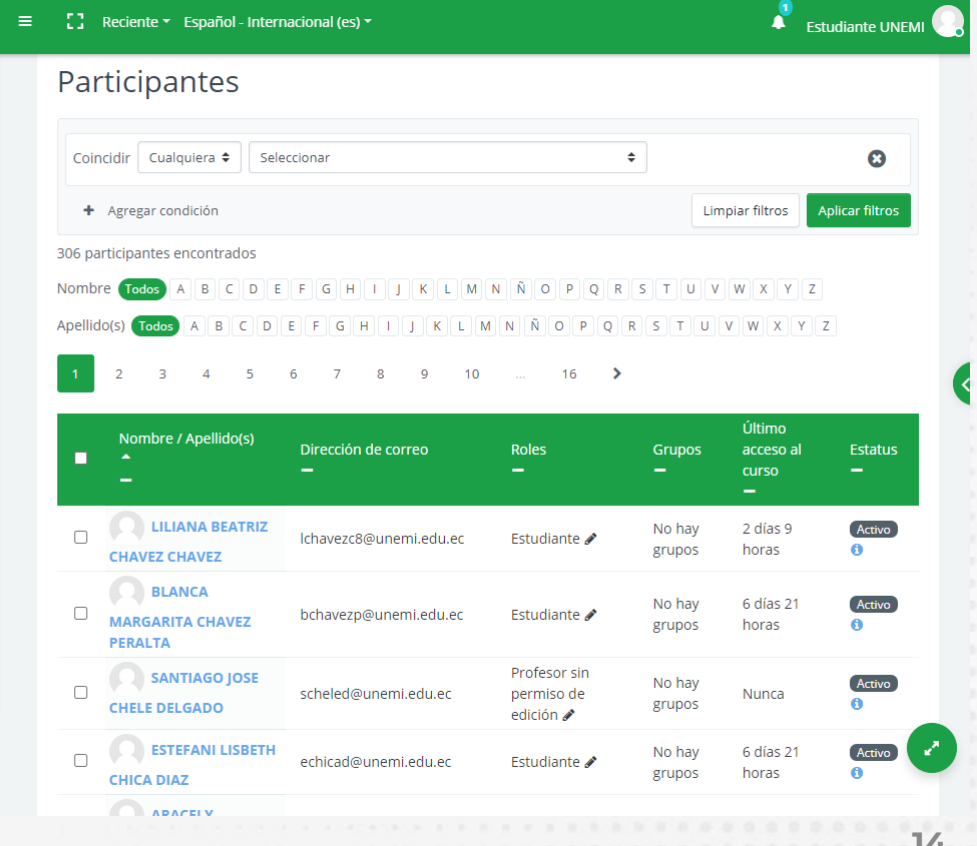

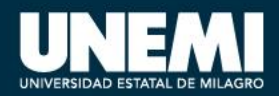

## CALIFICACIONES

### Podrá visualizar sus calificaciones.

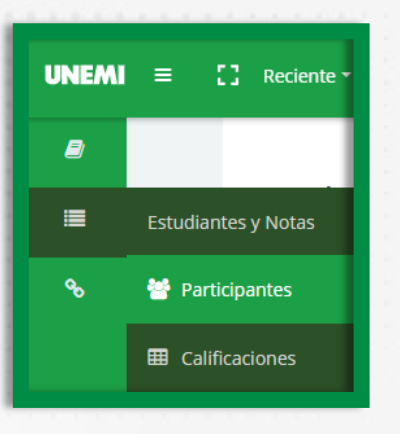

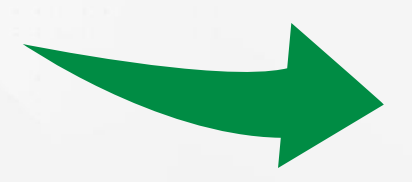

Usuario - Estudiante UNEMI

#### Informe general Usuario

|                      |                                       |       | Porcentaje                                                                                                    | Retroalmentation                                                                                                    | del curso                                                                                                    |
|----------------------|---------------------------------------|-------|----------------------------------------------------------------------------------------------------|----------------------------------------------------------------------------------------------------|----------------------------------------------------------------------------------------------------|
| VIR_01 - ADMBASICAEN | LINEA                                 |       |                                                                                                    |                                                                                                    |                                                                                                    |
|                      |                                       |       |                                                                                                    |                                                                                                    |                                                                                                    |
|                      |                                       | 0-15  |                                                                                                    |                                                                                                    |                                                                                                    |
|                      |                                       | 0-15  |                                                                                                    |                                                                                                    |                                                                                                    |
|                      |                                       |       |                                                                                                    |                                                                                                    |                                                                                                    |
|                      |                                       | 0-15  |                                                                                                    |                                                                                                    |                                                                                                    |
|                      |                                       | 0-15  |                                                                                                    |                                                                                                    |                                                                                                    |
|                      |                                       |       |                                                                                                    |                                                                                                    |                                                                                                    |
| -                    |                                       | 0-15  |                                                                                                    |                                                                                                    |                                                                                                    |
|                      |                                       |       |                                                                                                    |                                                                                                    |                                                                                                    |
|                      |                                       | 0-15  |                                                                                                    |                                                                                                    |                                                                                                    |
|                      |                                       |       |                                                                                                    |                                                                                                    |                                                                                                    |
| -                    |                                       | 0-40  |                                                                                                    |                                                                                                    |                                                                                                    |
|                      |                                       | 0-100 |                                                                                                    |                                                                                                    |                                                                                                    |
|                      | · · · · · · · · · · · · · · · · · · · |       | .       .       0-15         .       .       0-15         .       .       0-15         .       .       0-15         .       .       0-15         .       .       0-15         .       .       0-15         .       .       0-15         .       .       0-15         .       .       .         .       .       .         .       .       .         .       .       .         .       .       .         .       .       .         .       .       .         .       .       .         .       .       .         .       .       .         .       .       .         .       .       .         .       .       .         .       .       .         .       .       .         .       .       .         .       .       .         .       .       . | .       .       0-15       .         .       0-15       .         .       0-15       .         .       0-15       .         .       0-15       .         .       0-15       .         .       0-15       .         .       0-15       .         .       .       0-15       .         .       .       0-15       .         .       .       0-15       .         .       .       .       .         .       .       .       .         .       .       .       .         .       .       .       .         .       .       .       .         .       .       .       . | .       .       0-15       .         .       0-15       .         .       0-15       .         .       0-15       .         .       0-15       .         .       0-15       .         .       0-15       .         .       0-15       .         .       0-15       .         .       0-15       .         .       0-15       .         .       0-15       .         .       .       .         .       0-15       .         .       .       .       . |

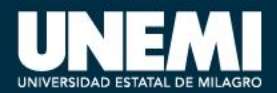

### TEST

### • Ingresará al test disponible.

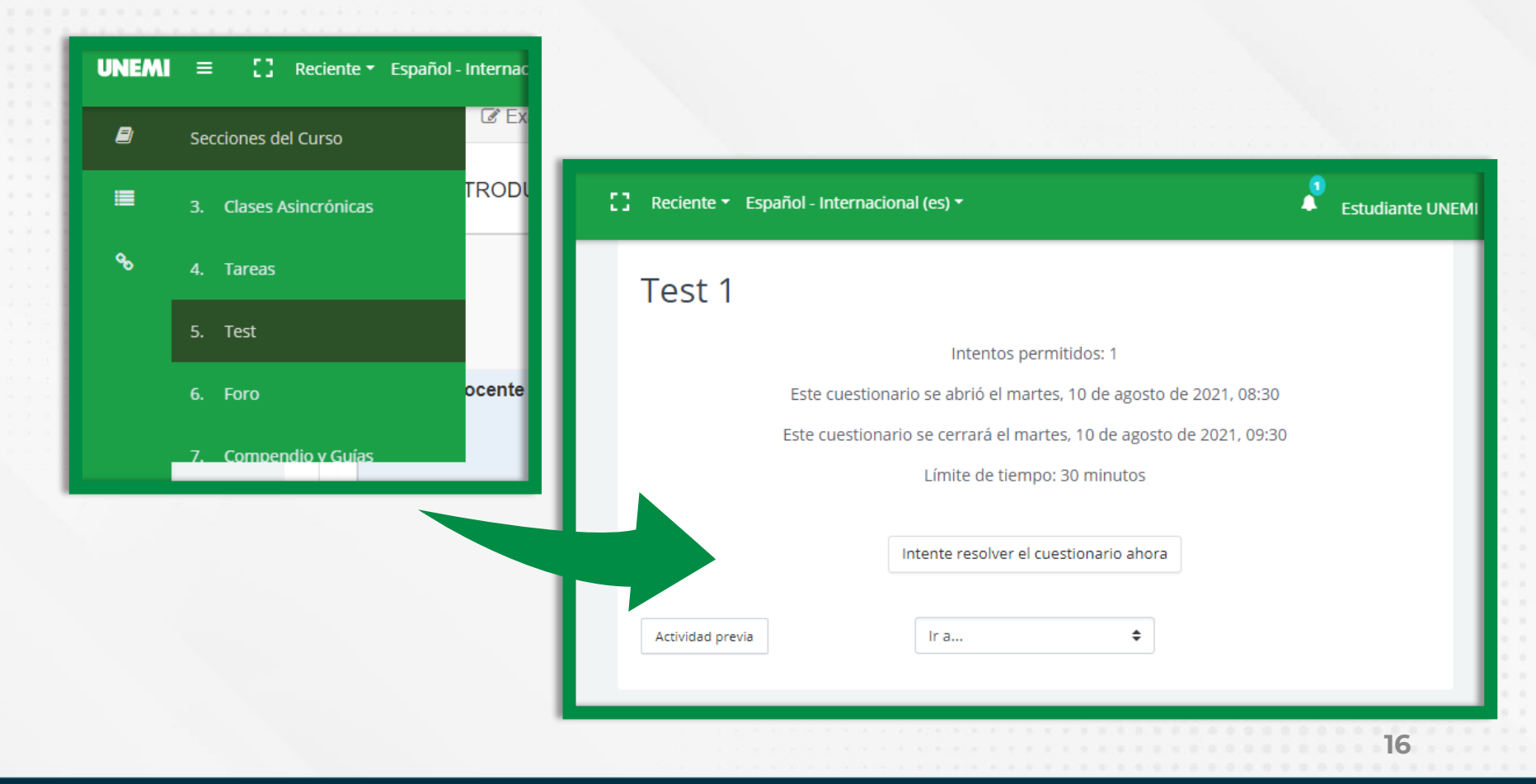

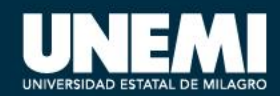

## CHAT

### • Opción de mensajería.

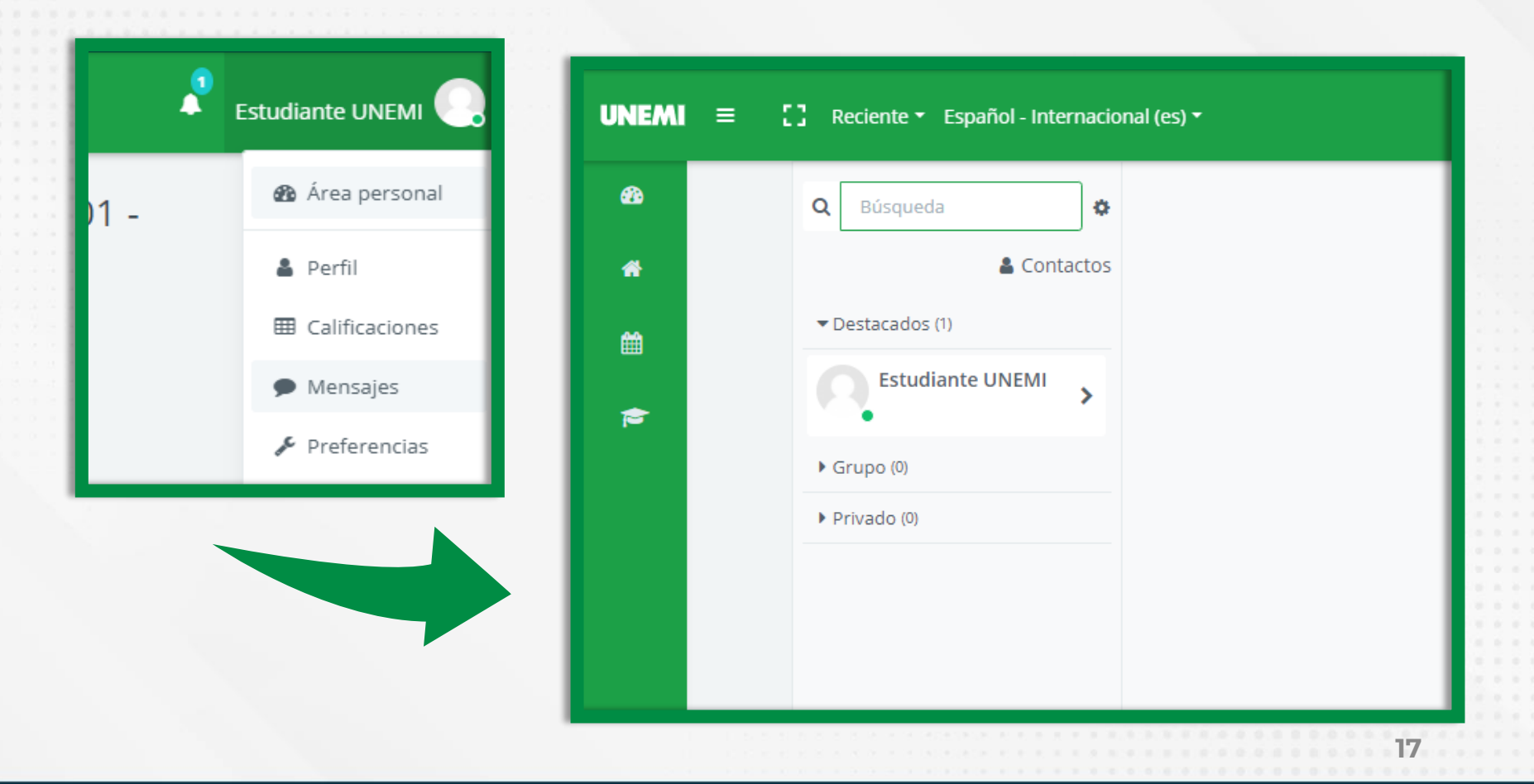

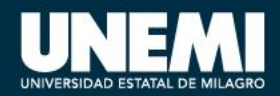

## **OPCIONES**

- Área personal
- Perfil
- Calificaciones
- Mensajes
- Preferencias
- Cerrar sesión

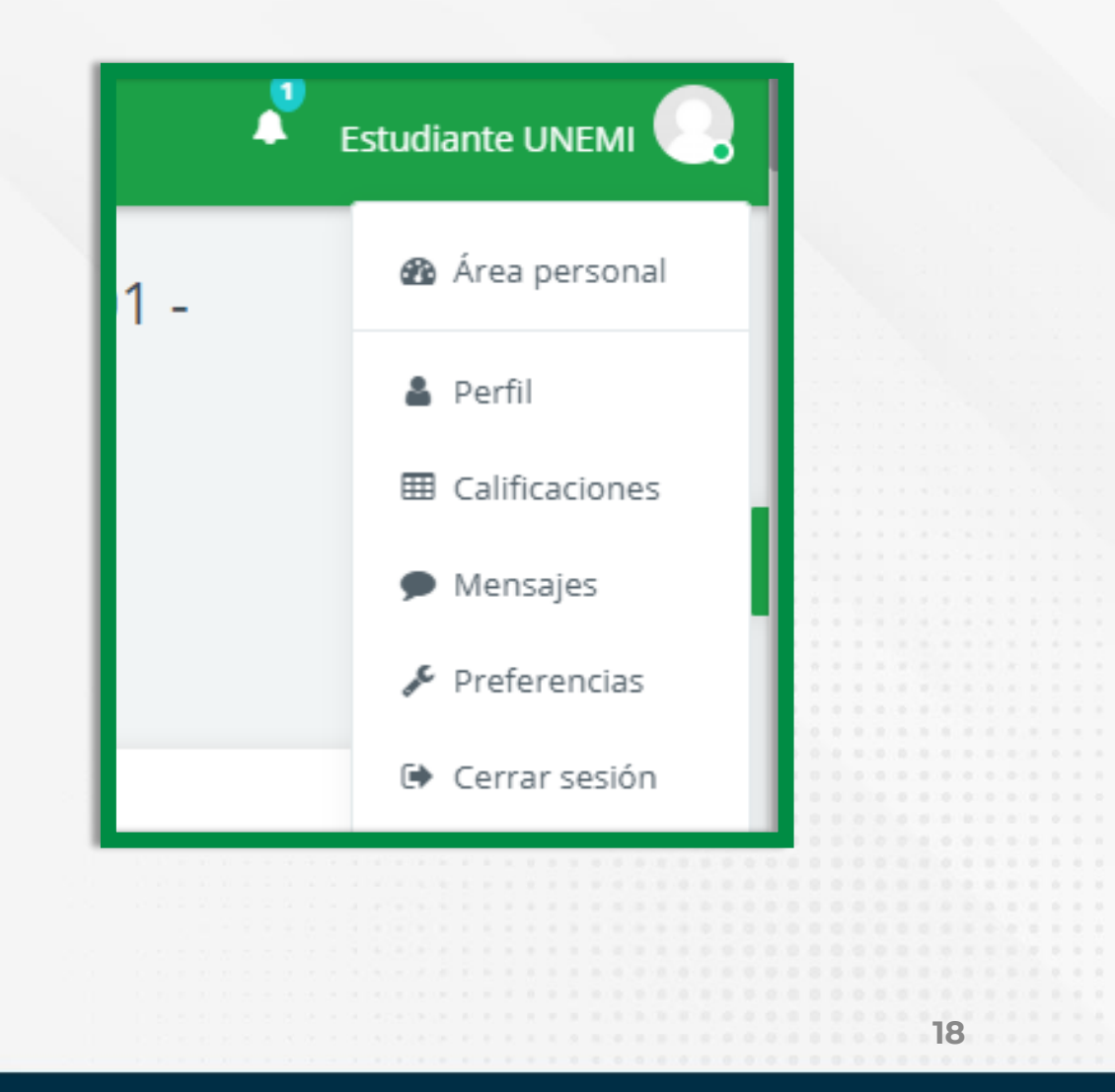

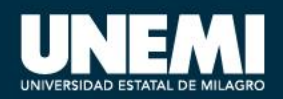

### PERFIL

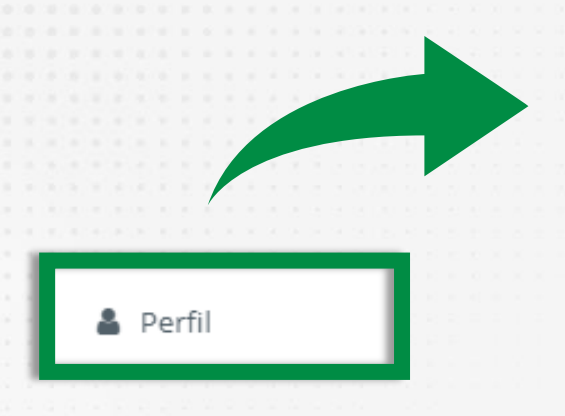

- Detalles de usuario
- Detalle del Curso
- Editar Perfil

| [] Reciente - Español - Internacio                                | inal (es) <del>*</del>                                                                                                    | Estudiante UNEN           |
|-------------------------------------------------------------------|----------------------------------------------------------------------------------------------------|---------------------------|
| Estudiante UNEMI<br>Área personal / Perfil                        | <ul> <li>Restablecer página a por defecto</li> <li>Personalizar es</li> </ul>                                                                                                    | sta página 🗭 Mensaje      |
| Estudiante UNEMI                                                  | Cursos Editar Perfil<br>ALGEBRA - Admisiones 2021<br>Fecha de inicio martes, 13 julio 2021                                                                                                    | ¢<br>0%<br>Completado     |
| <ul> <li>Y </li> <li>O</li> <li>O</li> <li>Discusiones</li> </ul> | MATEMÁTICAS - MAT[04] - [MATE] - EDU_VIR_01 -<br>ADMBASICAENLINEA<br>Fecha de inicio lunes, 19 julio 2021<br>Aplicar los conocimientos previamente adquiridos po<br>estudiante en los años de estudios previos y al mismo<br>tiempo desarrollar el pensamiento crítico y reflexivo<br>para interpretar y solucionar problemas de la vida re-<br>través del desarrollo que se sustenta en la lógica<br>matemática, los conjuntos, la estructura de números<br>reales y las funciones; tópicos que son los ejes<br>transversales estudiados en el Bachillerato General | 0%<br>Completado<br>al, a |

UNIVERSIDAD ESTATAL DE MILAGRO

### PERFIL

• **Cursos:** Puede visualizar los detalles de sus cursos

# • Editar perfil: Puede editar datos de perfil del estudiante

| Cursos | Editar Perfil                                                                                                    | o                |
|--------|----------------------------------------------------------------------------------------------------|------------------|
|        | ALGEBRA - Admisiones 2021                                                                                                    |                  |
|        | Fecha de inicio martes, 13 julio 2021                                                                                                    | 0%<br>Completado |
|        | MATEMÁTICAS - MAT[04] - [MATE] - EDU_VIR_01 -<br>ADMBASICAENLINEA                                                                                                    |                  |
|        | Fecha de inicio lunes, 19 julio 2021                                                                                                    | 0%<br>Completado |
|        | Aplicar los conocimientos previamente adquiridos por el<br>estudiante en los años de estudios previos y al mismo<br>tiempo desarrollar el pensamiento crítico y reflexivo                                                                                                    | $\smile$         |
|        | para interpretar y solucionar problemas de la vida real, a<br>través del desarrollo que se sustenta en la lógica<br>matemática, los conjuntos, la estructura de números<br>reales y las funciones; tópicos que son los ejes<br>transversales estudiados en el Bachillerato General<br>Unificado. |                  |

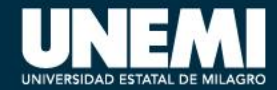

### CALIFICACIONES

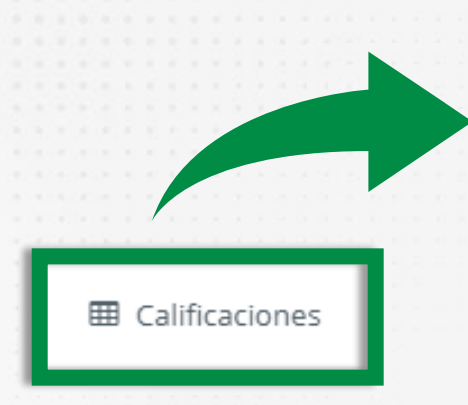

 Puede visualizar las calificaciones totales de los cursos.

|                                                                | _            |
|----------------------------------------------------------------|--------------|
| ea personal / Calificaciones                                   | 🗩 Mensaje    |
| Cursos que estoy tomando                                       |              |
| Nombre del curso                                               | Calificación |
| MATEMÁTICAS - MAT[04] - [MATE] - EDU_VIR_01 - ADMBASICAENLINEA | -            |
| MATEMÁTICAS - [MATE] - 0A1 - ADM EDU                           |              |
| PROCTORIZER                                                    | 0,00         |
| PRACTICA                                                       | 0,00         |
| ALGEBRA - Admisiones 2021                                      | 0,00         |
|                                                                |              |

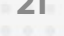

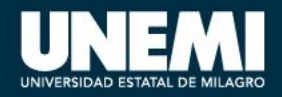

### PREFERENCIAS

Ε

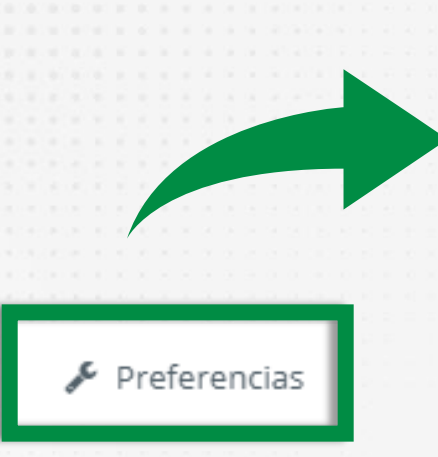

- Cuenta de usuario
- Blogs
- Insignias

| ] Reciente 🔻 Español - Internaci                                                                                                    | ional (es) 🔻                                                                  | Estudiante UNEMI                                                                                |
|----------------------------------------------------------------------------------------------------|-------------------------------------------------------------------------------|-------------------------------------------------------------------------------------------------|
| Estudiante UNEMI<br>Área personal / Preferencias                                                                                                    |                                                                               | 🗩 Mensaje                                                                                       |
| Preferencias                                                                                                    |                                                                               |                                                                                                 |
| Cuenta de usuario<br>Editar perfil<br>Cambiar contraseña<br>Idioma preferido<br>Configuración del foro<br>Configuración del editor<br>Preferencias del curso<br>Preferencias de<br>calendario<br>Preferencias de<br>mensajes<br>Preferencias de<br>notificación | Blogs<br>Preferencias del blog<br>Blogs externos<br>Registrar un blog externo | Insignias<br>Gestionar insignias<br>Preferencias de insignias<br>Configuración de la<br>mochila |

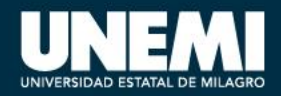

### SALIR

### • Cerrar sesión de aula virtual

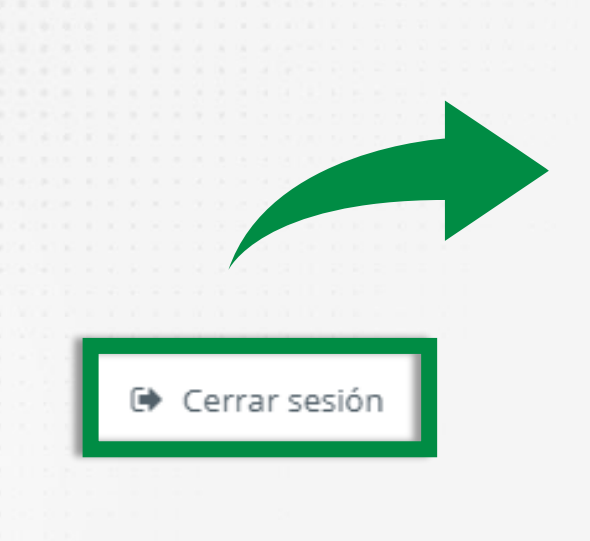

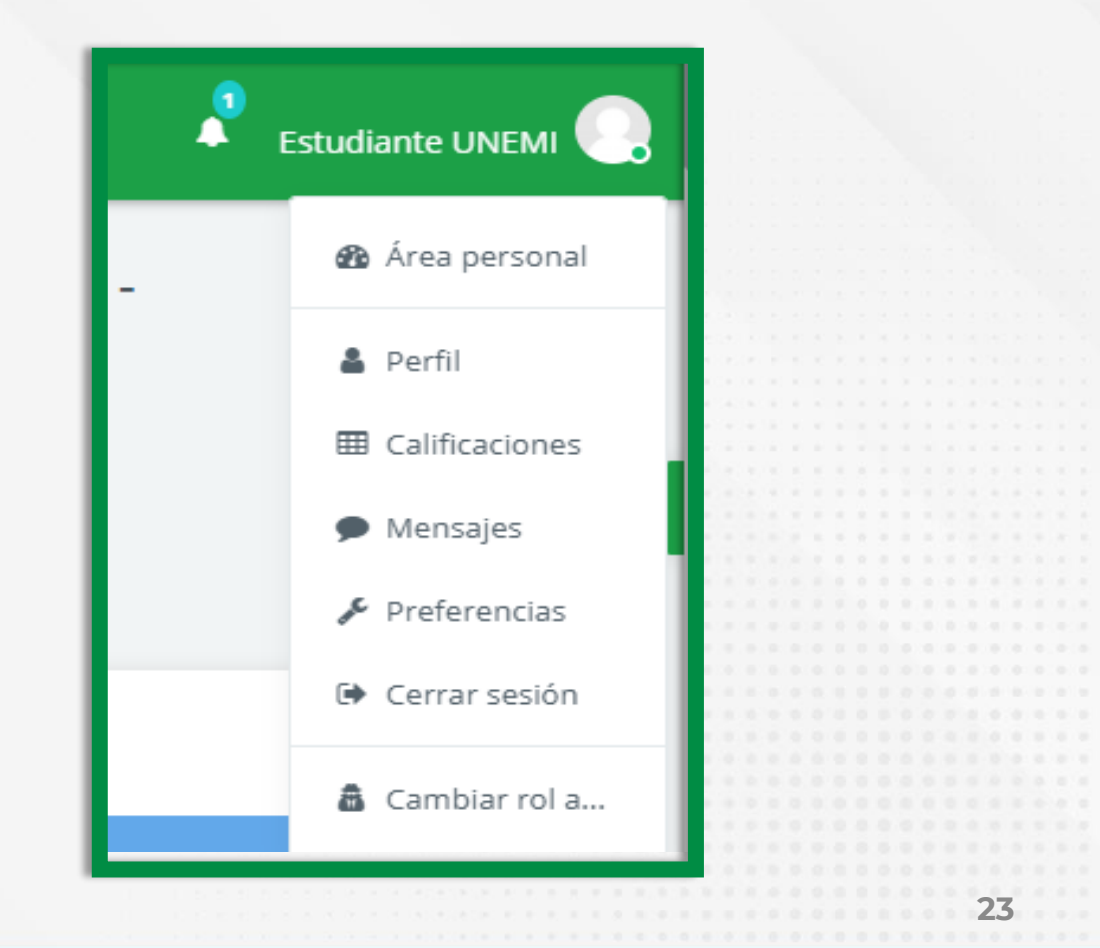

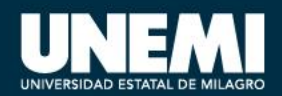

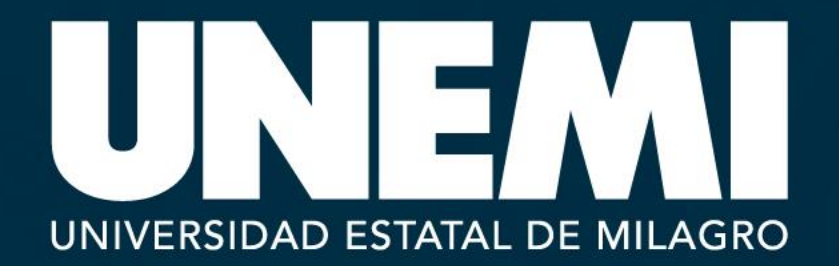

Cdla. Universitaria, Km 1.5 vía Milagro - Vírgen de Fátima **Teléfonos:** (04) 2 715081 - (04) 2 715079 www.**unemi**.edu.ec